# **CMGConnect DIOCESE OF LITTLE ROCK**

#### **DIOCESE OF LITTLE ROCK**

### Safe Environment RECERTIFICATION

(Must have previously completed Initial Training)

## Safe Environment RECERTIFICATION Training

#### Getting Started:

- 1. Go to https://littlerock.cmgconnect.org/
- 2. Log in to your existing account. Click Sign in Here in the upper right corner of the page. *If you cannot remember your login information, use the 'Forgot Password' option or email sdavid@dolr.org*.
- 3. Click **Start Curriculum** under *B. Safe Environment Recertificaiton Curriculum (Clergy/Employee/Volunteer with minors) Little Rock* to open the curriculum.
- 4. On the last page of the curriculum, submit your background check request.
- 5. Click **Dashboard** to return to the training dashboard. Your training will be marked as **In Progress** until your background check is processed and the results are approved by the Diocese.

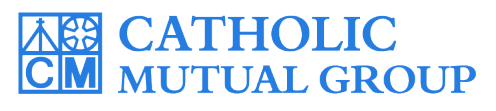

For more information, please use your FAQ or Support tab at the top of the screen.

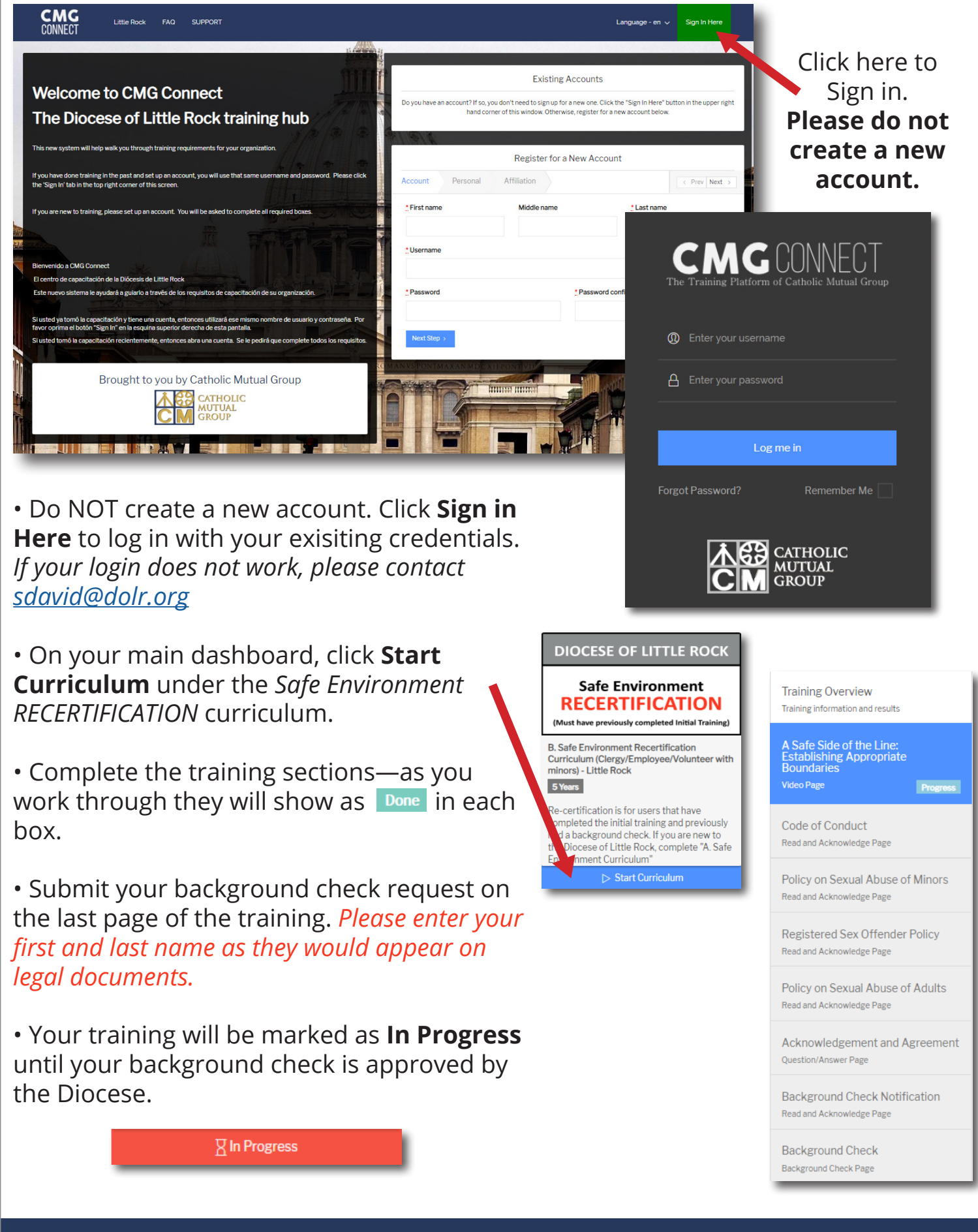

https://LittleRock.CMGconnect.org/